# **GUIDE ACHETEUR**

# **DEMANDES COMPLEMENTAIRES ET COURRIERS**

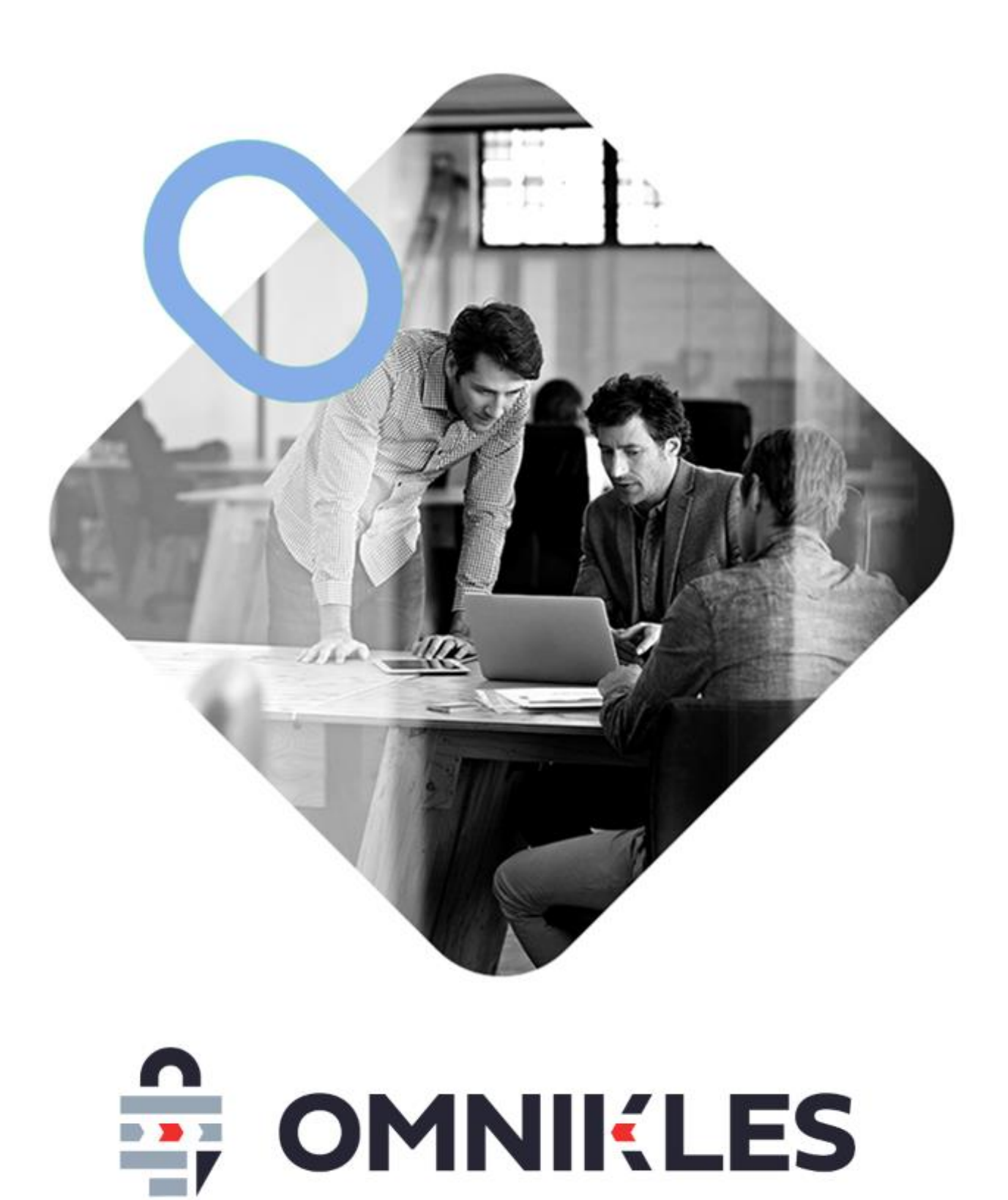

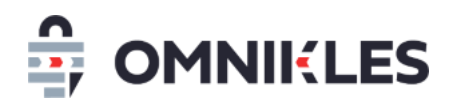

| Date       | Version | Auteur | Commentaire          |  |  |  |  |  |
|------------|---------|--------|----------------------|--|--|--|--|--|
| 18/07/2024 | 1.0     | YLT    | Création du document |  |  |  |  |  |

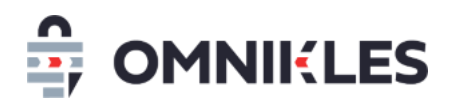

| 1 | Der | mandes complémentaires / Gérer les négociations4     |
|---|-----|------------------------------------------------------|
|   | 1.1 | Créer une demande complémentaire4                    |
|   | 1.2 | Modifier ou supprimer une demande avant publication9 |
|   | 1.3 | Visualiser les demandes complémentaires9             |
|   | 1.4 | Visualiser le détail d'une demande11                 |
|   | 1.5 | Modifier une demande complémentaire publiée11        |
|   | 1.6 | Exporter les demandes14                              |
| 2 | Env | voi de courriers sur la messagerie sécurisée14       |
|   | 2.1 | Création d'un courrier14                             |
|   | 2.2 | Modifier ou supprimer un courrier                    |
|   | 2.3 | Visualiser les demandes complémentaires18            |
|   | 2.4 | Visualiser le détail d'un courrier19                 |
|   | 2.5 | Modifier un courrier publié                          |

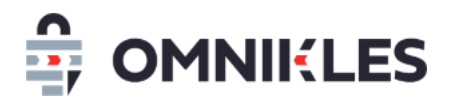

### **1 DEMANDES COMPLEMENTAIRES / GERER LES NEGOCIATIONS**

#### 1.1 Créer une demande complémentaire

Suite à l'ouverture des plis, les demandes complémentaires aux fournisseurs et les négociations doivent passer par le module **Demande complémentaire** en se rendant sur la procédure.

- 1- Dans la procédure, cliquer sur Dépôt
- 2- Cliquer sur le sous-onglet Demande(s) complémentaire(s)
- 3- Cliquer sur le bouton *Créer une demande complémentaire*

| RÉSUMÉ                                           | DOCUMENTS ET<br>QUESTIONS                                       | DÉPÔTS 1                       | AVIS<br>D'ATTRIBUTION               | CONSULTATIONS<br>ASSOCIÉES |
|--------------------------------------------------|-----------------------------------------------------------------|--------------------------------|-------------------------------------|----------------------------|
| Registre des dépôts                              | Échanges avec les fo                                            | ournisseurs                    | Décision                            | Courrier                   |
| i Une demande complé<br>informations complémenta | émentaire permet d'obtenir d<br>aires d'un ou plusieurs fournis | es documents ou des<br>sseurs. | CRÉER UNE DEM<br>EXPORTER LES DEMAN | ANDE COMPLÉMENTAIRE        |

- 4- Renseignez le type de la demande qui est faite. Cette information n'est pas visible par l'entreprise
- 5- Renseignez l'objet de la demande/négociation : <u>cette information sera visible du</u> <u>fournisseur</u> auquel s'adresse cette demande ou cette négociation
- 6- Renseigner éventuellement une note interne qui ne sera visible que du côté acheteur. Il est possible à ce niveau d'indiquer les fournisseurs concernés par la demande afin qu'ils apparaissent dans le tableau des demandes.
- 7- Cliquer sur OK

# 

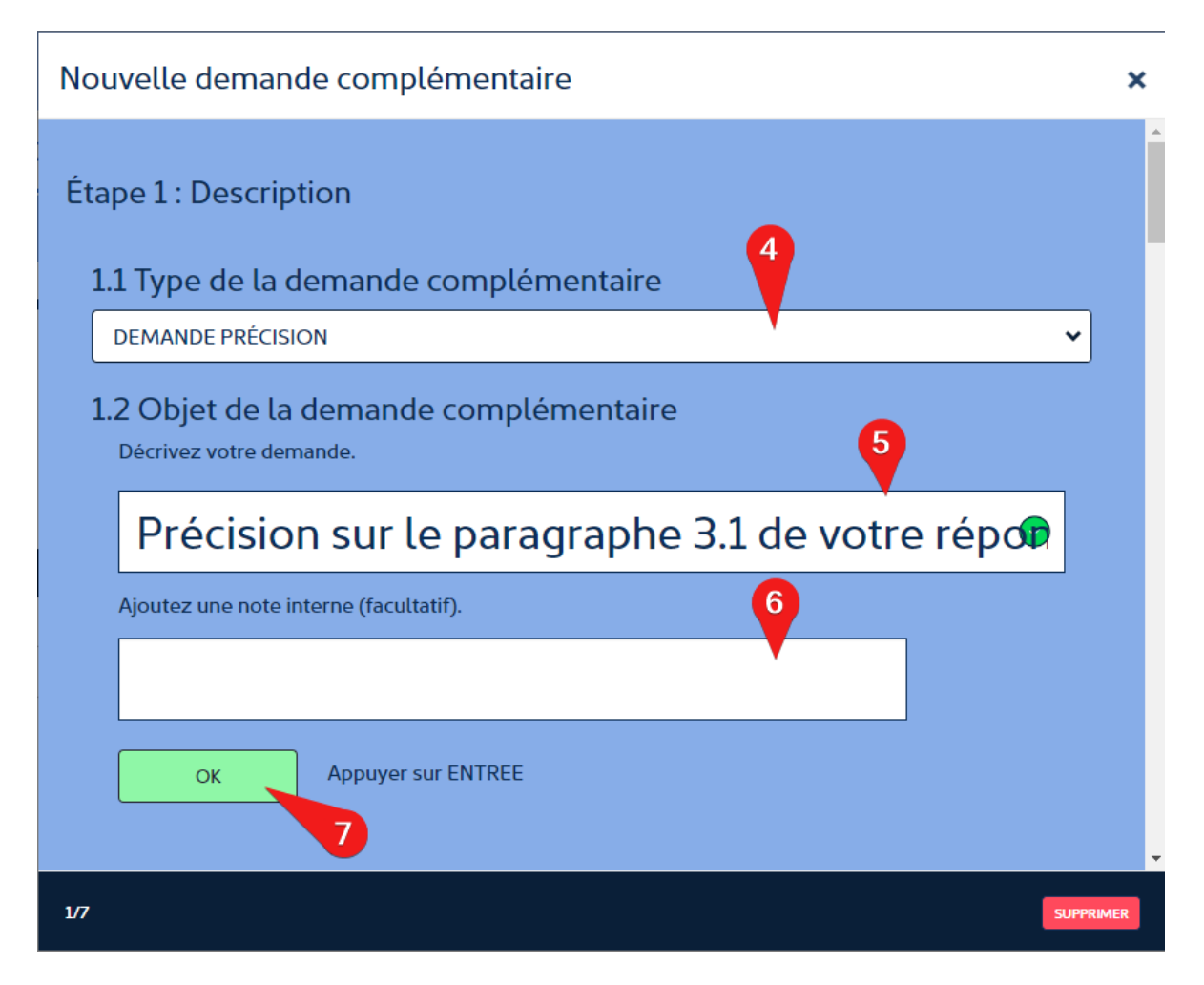

- 8- Indiquer la date et l'heure limite pour la réponse du fournisseur. Passé cette date et cette heure, le fournisseur ne pourra plus déposer de réponse.
- 9- Cliquer sur OK

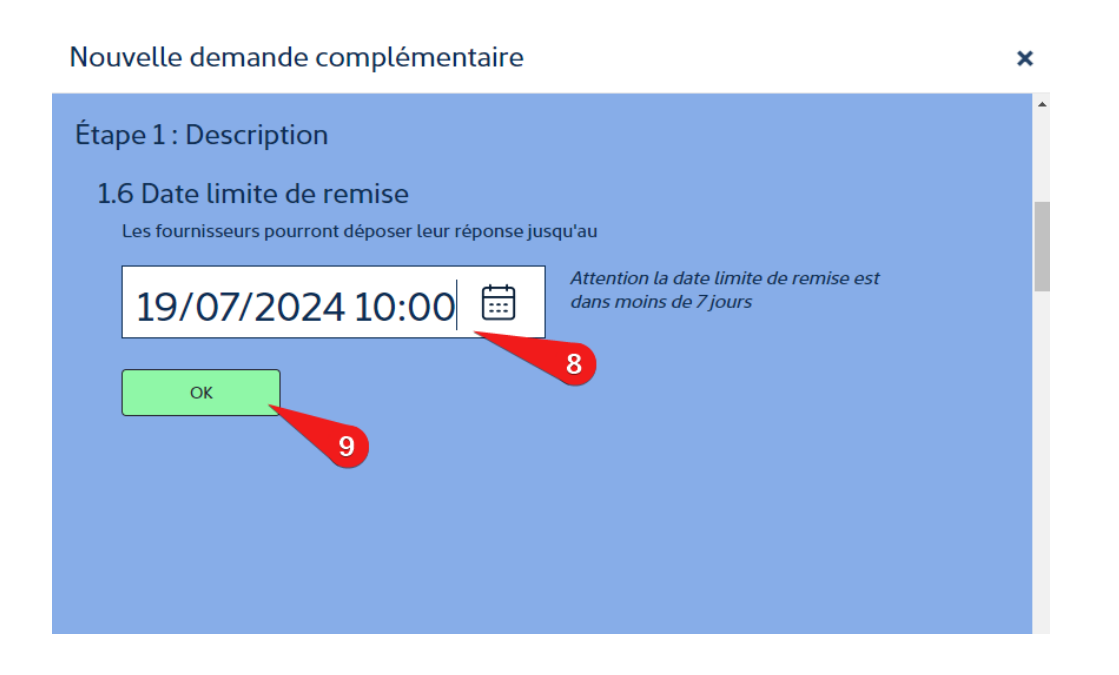

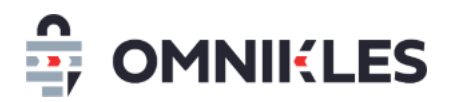

- 10- Renseigner un texte de 1500 caractères expliquant la demande qui est faite. Le texte sera transformé en fichier dans l'étape suivante et se nommera In Ceci est tout à fait optionnel. Il est possible de ne rien
- 11- Cliquer sur OK

| Nouvelle demande complémentaire                                                                                                    | ×   |
|----------------------------------------------------------------------------------------------------|-----|
| Etape 2.1 : Optionnel – saisie du contenu<br>Ci-dessous, vous pouvez détailler le contenu du courrier ou de la demande.<br>Ce texte sera intégré dans un fichier PDF qui permettra de suivre la lecture du document.<br>3807                                                                                                    | 500 |
| Bonjour,<br>Dans votre paragraphe 3.1 de votre document de réponse, il est indiqué que vous pourrez effectivement procéder<br>aux travaux de nuit pour la réfection des routes, mais vous ne renseigner pas les horaires de façon précise.<br>Pourriez-vous nous indiquer à quelle heure débute les travaux avec une facturation de nuit, et à quelle la<br>facturation de jour débute ?<br>OK 11 | •   |

12-Ajouter le ou les documents associés à la demande complémentaire ou négociation. Au moins un document est obligatoire. Tous les types de fichiers sont autorisés.

Plusieurs fichiers peuvent être transmis au fournisseur.

**En revanche, le fournisseur ne pourra transmettre qu'un seul fichier.** Si le fournisseur souhaite répondre à la demande avec plusieurs fichiers, il devra les compresser au format ZIP.

- 13-Il est possible de vérifier que les documents sont corrects en téléchargeant chaque document
- 14- Un document incorrect peut être supprimé tant que la demande n'a pas été transmise au fournisseur
- 15- Cliquer sur OK

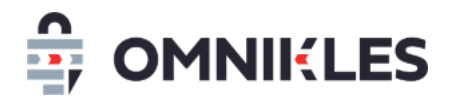

# Nouvelle demande complémentaire

| Étape 2.2 : Partage des documents<br>Sélectionnez les documents que vous souhaitez mettre à disposition des fournisseurs.<br>Pensez à donner des intitulés explicites aux fichiers.<br>Les documents seront visibles une fois la demande publiée.<br>Nombre de documents : 2 documents<br>AJOUTER D'AUTRES DOCUMENTS | 13 14 |
|----------------------------------------------------------------------------------------------------|-------|
| informations.pdf                                                                                                    | 上 🗊   |
| DETAIL DE LA DEMANDE.pdf                                                                                                    | ¥ 🗊   |
| ок 15                                                                                                    |       |

- 16-Sélectionner le ou les fournisseurs qui pourront recevoir cette demande. Si la coche est verte, le fournisseur est sélectionné.
- 17-Certains noms d'entreprise étant similaires, il est possible de vérifier le SIRET associé à l'entreprise en positionnant la souris sur le signe
- 18- Sélectionner ou désélectionner toutes les entreprises en cliquant activant ou désactivant le switch au-dessus de la liste des entreprises.
- 19- Quand les entreprises ont été sélectionnées, cliquer sur OK

×

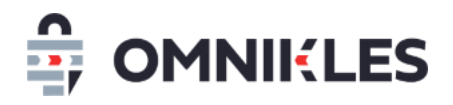

## Nouvelle demande complémentaire

| Étape 3 : Sélection des fournisseurs<br>Sélectionnez les fournisseurs destinataire de la demande. | Tout sélectionner     |
|---------------------------------------------------------------------------------------------------|-----------------------|
| 1 OMNIKLES                                                                                        | 16 ①                  |
| 2 OODRIVE                                                                                         | RO                    |
| 3 CERTEUROPE                                                                                      | Siret: 43273508200054 |
| ок 19                                                                                             | 17                    |

- 20- De façon optionnelle : ajouter des adresses mails supplémentaires qui recevront la demande complémentaire. Les utilisateurs devront éventuellement se créer un compte sur SafeTender pour accéder à la demande complémentaire.
- 21- Cliquer sur OK après avoir renseigné une adresse mail
- 22-L'adresse mail se rajoute à la liste. Il est possible de la supprimer.
- 23- Cliquer sur **OK** pour passer à l'étape suivante.

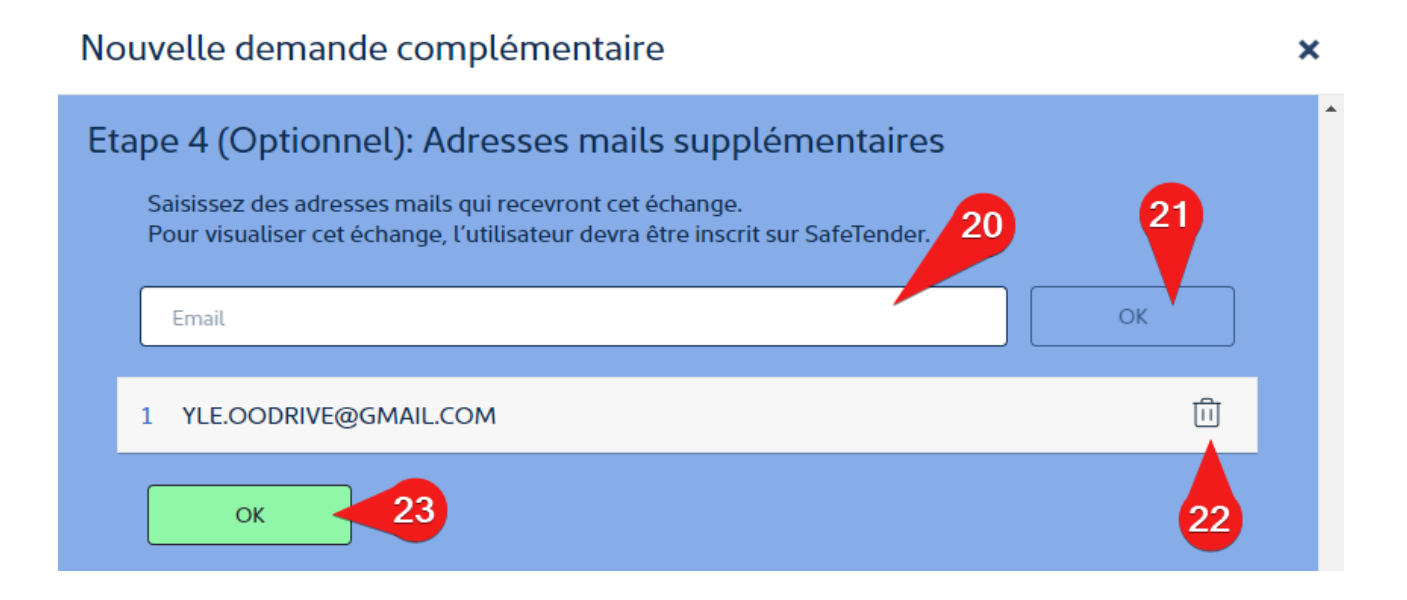

×

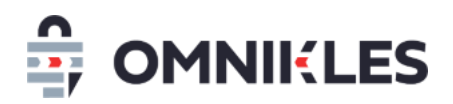

24- Cliquer sur **PUBLIER** si vous souhaitez transmettre la demande aux fournisseurs, ou sur **NE PAS PUBLIER** pour sauvegarder la demande sans la transmettre aux fournisseurs. Vous pourrez revenir dessus et l'envoyer dans un second temps.

| Nouvelle demande complémentaire                                                                         | × |
|----------------------------------------------------------------------------------------------------|---|
| Étape 5 : Publication                                                                                   |   |
| C'est terminé ! Vous êtes prêt à publier votre demande.                                                 |   |
| En cliquant sur "Publier", votre demande complémentaire sera immédiatement accessible des fournisseurs. |   |
| En résumé                                                                                               |   |
| Vous allez mettre en ligne une demande complémentaire.                                                  |   |
| 2 documents pourront être téléchargés.                                                                  |   |
| Les fournisseurs auront jusqu'au 19/07/2024 à 10:00 pour remettre leur proposition.                     |   |
| NE PAS PUBLIER PUBLIER ! 24                                                                             |   |

Quand la demande est publiée, celle-ci est transmise à tous les contacts de l'entreprise. Il n'est alors plus possible de la modifier ou la supprimer.

#### 1.2 Modifier ou supprimer une demande avant publication

Tant qu'une demande n'a pas été publiée, c'est-à-dire transmise aux fournisseurs, il est possible de la modifier ou de la supprimer en se rendant dans la demande, puis cliquer sur le bouton *Supprimer* en bas à droite de la demande.

#### 1.3 Visualiser les demandes complémentaires

Les demandes faites aux fournisseurs apparaissent sous forme d'un tableau avec les informations suivantes :

- 1- Date de création de la demande
- 2- Objet de la demande visible par les fournisseurs et les acheteurs
- 3- Type de demande, visible uniquement par les acheteurs

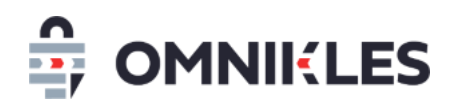

- 4- Note interne, visible uniquement par les acheteurs.
- 5- Date de publication (transmission de la demande aux fournisseurs)
- 6- Date de dernière modification. S'il n'y en a pas eu, la valeur est N/A
- 7- Date limite de réponse pour le fournisseur
- 8- Statut de la demande (en préparation ou publiée)
- 9- Le nombre de réponses reçues par rapport au nombre de fournisseurs sollicités pour cette demande.

Remarques : le nom des fournisseurs sollicités n'apparait pas car il peut y en avoir plusieurs pour une même demande. Le nom du fournisseur apparait dans le détail de la demande complémentaire.

- 10- Pour chaque demande non publiée, vous pouvez cliquer sur DETAIL pour la modifier, puis la publier
- 11- Une fois la demande complémentaire publiée, vous pouvez la modifier (voir le paragraphe
  - 1.5 Modifier une demande complémentaire publiée)

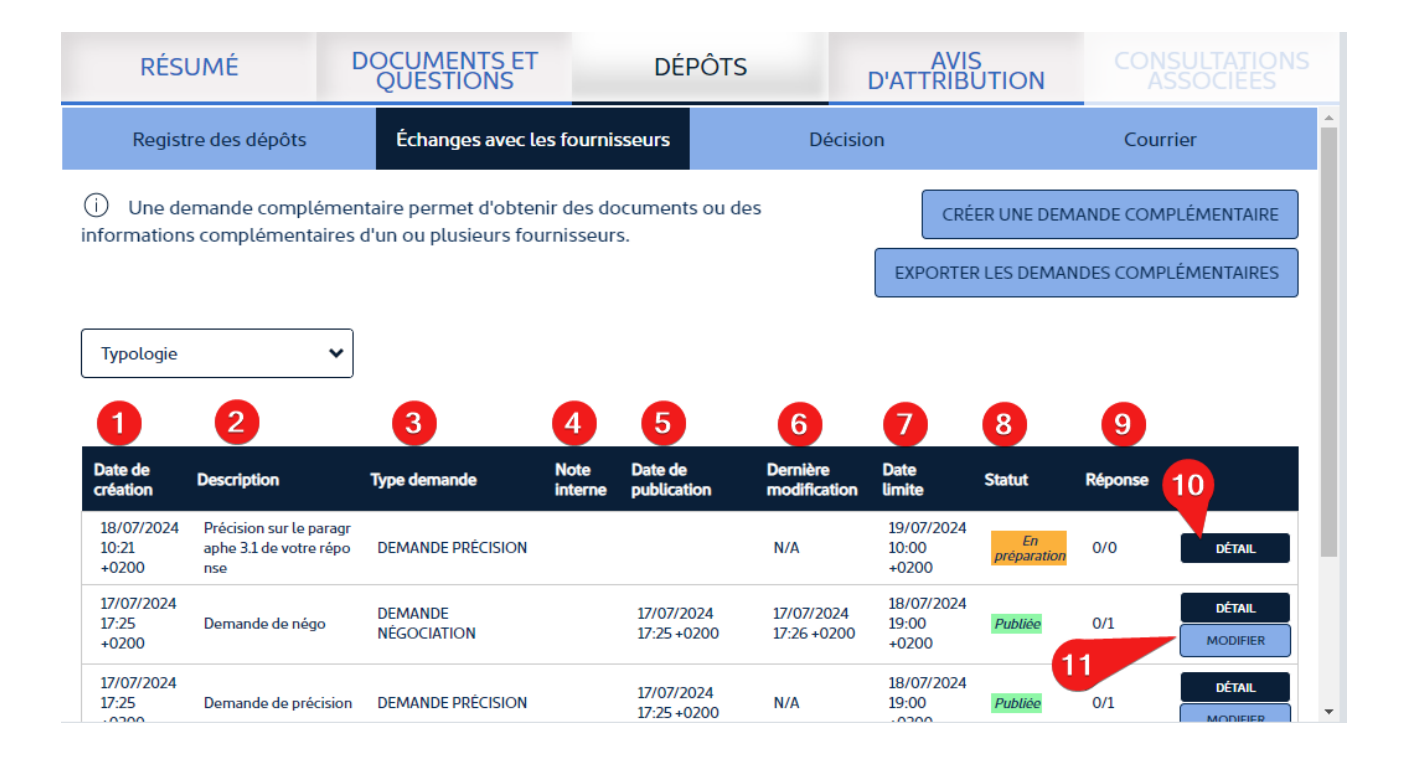

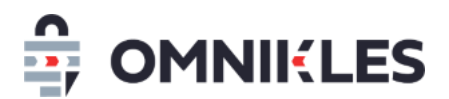

#### 1.4 Visualiser le détail d'une demande

Le détail de la demande peut être affiché en cliquant sur **DETAIL** au niveau de la demande (cf. paragraphe précédent).

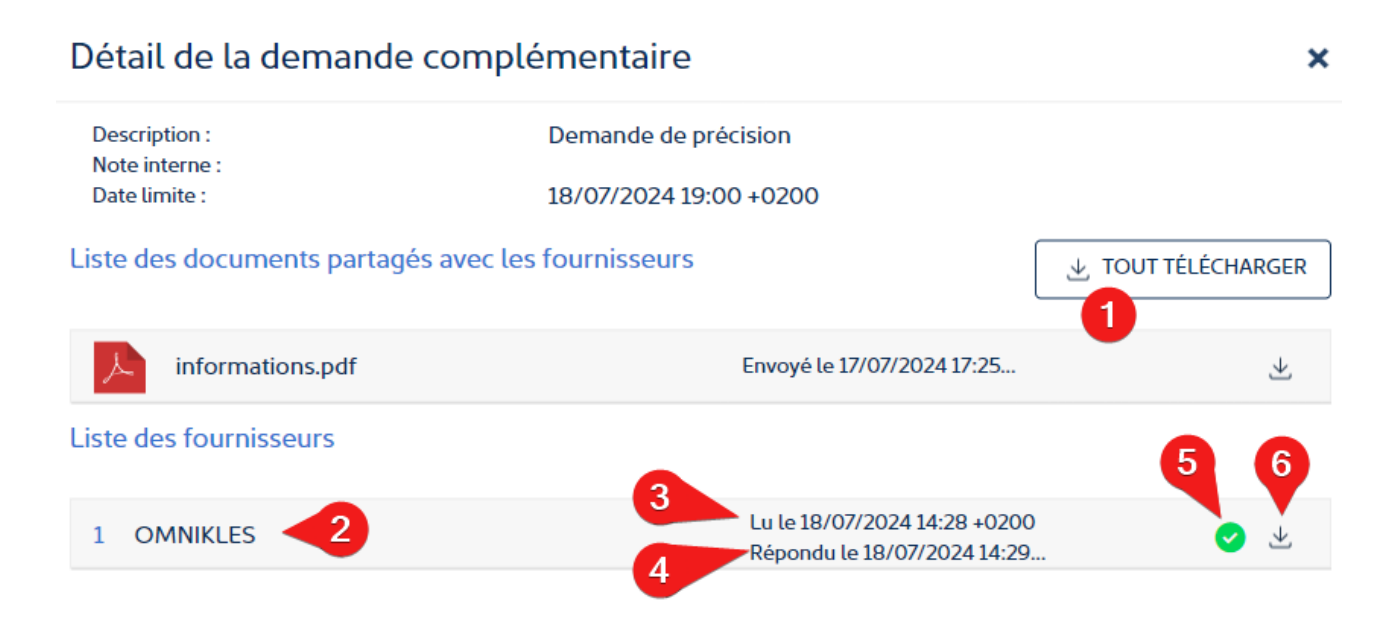

Le détail de la demande complémentaire s'affiche, il est possible de :

1- Télécharger tout ou partie des fichiers transmis au fournisseur dans le cadre de cette demande

Pour chaque fournisseur sollicité dans cette demande :

- 2- Le nom de l'entreprise
- 3- Si le fournisseur a téléchargé les fichiers transmis : la date et l'heure de téléchargement
- 4- Si le fournisseur a répondu : la date et heure de la réponse
- 5- Une coche indique si le fournisseur a répondu (coche verte) ou pas (coche grise)
- 6- Si le fournisseur a répondu, la possibilité de télécharger la réponse en cliquant sur l'icône

#### 1.5 Modifier une demande complémentaire publiée

Une fois transmise à l'entreprise, il est possible de modifier une demande complémentaire, même si la date limite de réponse est dépassée sur 2 sujets :

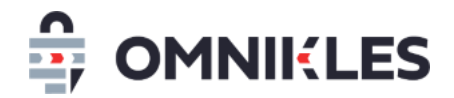

- La date limite
- Les documents transmis

Il n'est pas possible de modifier la sélection des entreprises une fois que la demande complémentaire leur a été transmise.

1- Cliquer sur le bouton MODIFIER sur la ligne de la demande complémentaire à modifier

| Date de<br>création          | Description                                             | Type<br>demande        | Note<br>interne | Date de publication       | Dernière<br>modification  | Date<br>limite               | Statut            | Réponse |                    |
|------------------------------|---------------------------------------------------------|------------------------|-----------------|---------------------------|---------------------------|------------------------------|-------------------|---------|--------------------|
| 18/07/2024<br>10:21<br>+0200 | Précision sur le p<br>aragraphe 3.1 de<br>votre réponse | DEMANDE<br>PRÉCISION   |                 |                           | N/A                       | 19/07/2024<br>10:00<br>+0200 | En<br>préparation | 0/0     | DÉTAIL             |
| 17/07/2024<br>17:25<br>+0200 | Demande de nég<br>o                                     | Demande<br>Négociation |                 | 17/07/2024<br>17:25 +0200 | 17/07/2024 17:26<br>+0200 | 18/07/2024<br>19:00<br>+0200 | Publiée           | 0/1     | DÉTAIL<br>MODIFIER |
| 17/07/2024<br>17:25<br>+0200 | Demande de préc<br>ision                                | DEMANDE<br>PRÉCISION   |                 | 17/07/2024<br>17:25 +0200 | N/A                       | 18/07/2024<br>19:00<br>+0200 | Publiée           | 1/1     | DÉTAIL<br>MODIFIER |
|                              |                                                         |                        |                 | << <                      | 1 > >>                    |                              |                   |         |                    |

- 2- Modifier la date limite si c'est nécessaire. La nouvelle date, heure et minutes peuvent-être celles au moment de la modification pour ne plus donner accès à la demande complémentaire. La date peut être repoussée, même si la précédente date limite était dépassée.
- 3- Cliquer sur OK

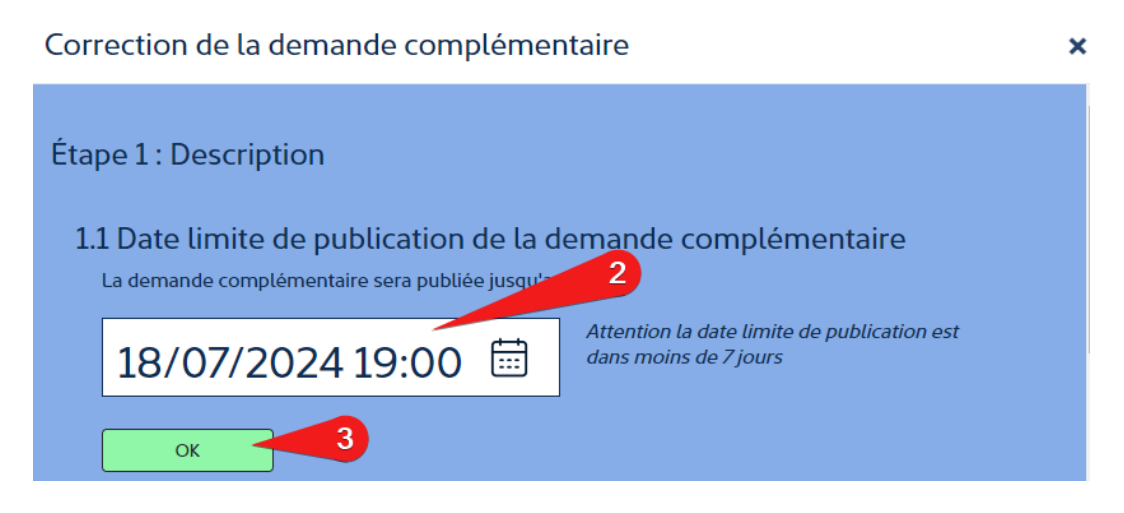

- 4- Ajouter, et supprimer des documents si c'est nécessaire
- 5- IL est possible de télécharger un document pour le vérifier

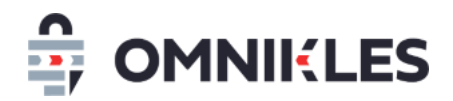

- 6- Cliquer sur l'icône corbeille pour supprimer un document
- 7- Cliquer sur OK pour valider cette étape

Correction de la demande complémentaire

| Étape 2 : Partage des documents                                                                              |     |
|----------------------------------------------------------------------------------------------------|-----|
| Sélectionnez les documents constitutifs de votre demande complémentaire.<br>Nombre de documents : 1 document |     |
| AJOUTER D'AUTRES DOCUMENTS                                                                                   | 5 6 |
| informations.pdf                                                                                             | ⊻ Ш |
|                                                                                                    |     |
|                                                                                                    |     |
| 7                                                                                                    |     |
| ОК                                                                                                    |     |

- 8- Cliquer sur PUBLIER pour transmettre les modifications aux entreprises
- 9- Ou cliquer sur SUPPRIMER pour supprimer cette modification

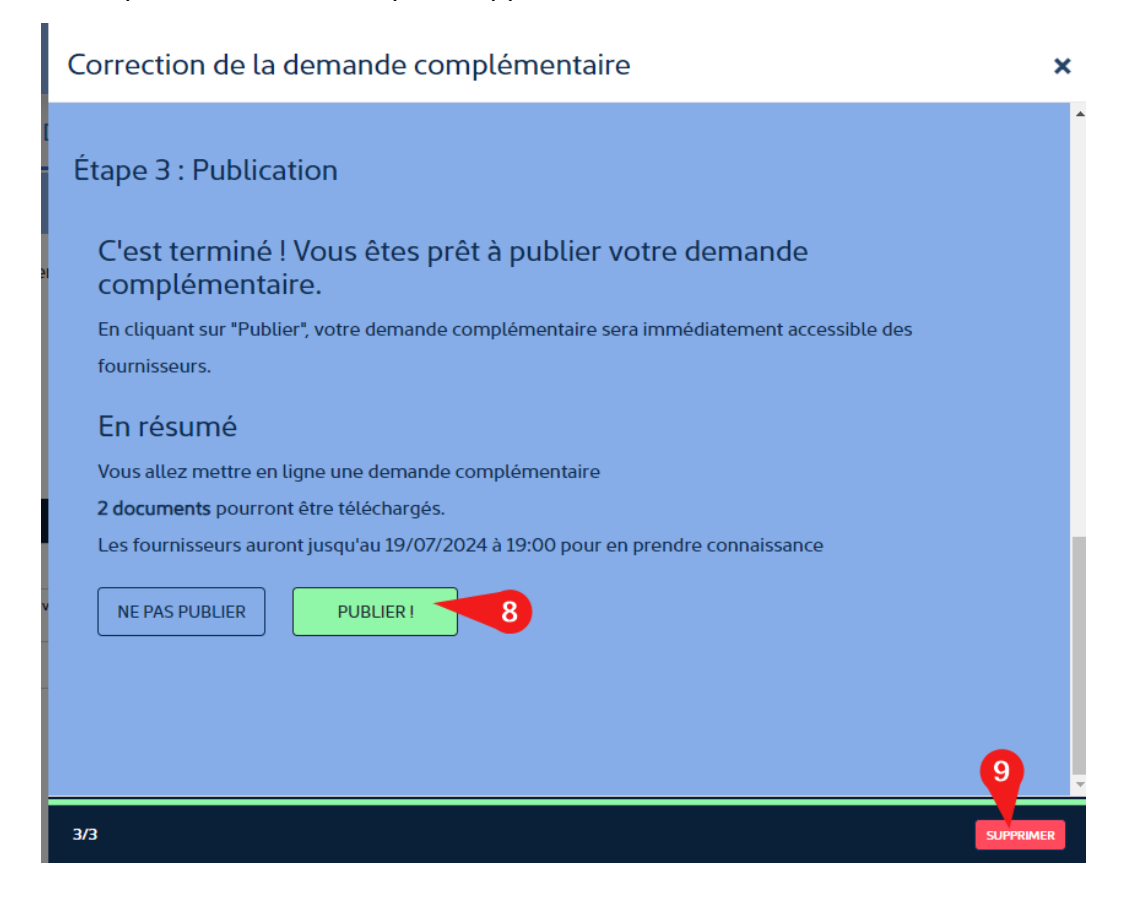

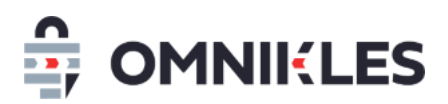

Si la modification est transmise aux entreprises, la date de dernière modification sera affichée dans le tableau des demandes complémentaires.

#### **1.6** Exporter les demandes

Les demandes d'une procédure peuvent être exportées dans un fichier au format Excel.

#### 2 ENVOI DE COURRIERS SUR LA MESSAGERIE SECURISEE

Il est possible de transmettre des courriers aux fournisseurs par la messagerie sécurisée de la plateforme.

Attention : il est impossible pour un fournisseur de répondre à un courrier.

#### 2.1 Création d'un courrier

- 1- Dans la procédure, cliquer sur **DEPÔTS**
- 2- Cliquer dans le sous-onglet COURRIER

#### 3- Cliquer sur CREER UN COURRIER

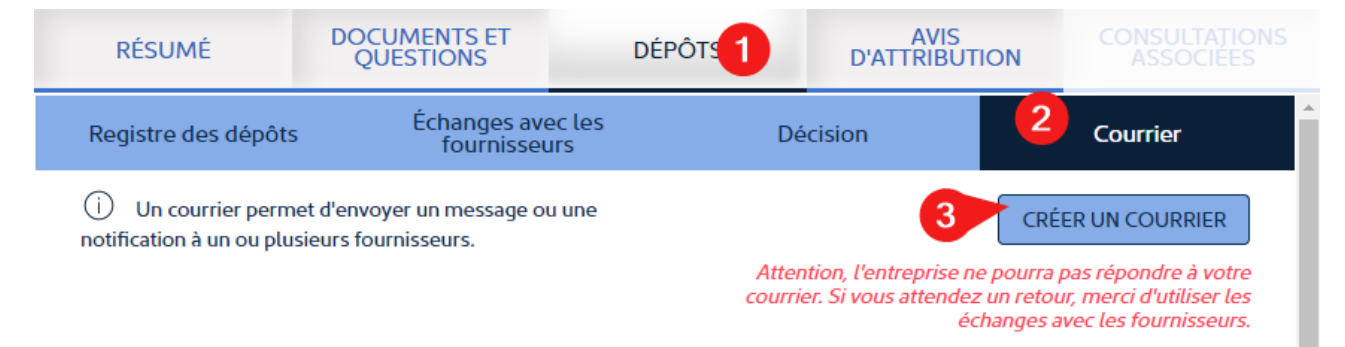

- 4- Renseigner le type du courrier a envoyé. Cette information ne sera pas visible côté entreprise. Elle est utilisé à des fins statistiques ou pour filtrer les types de courrier.
- 5- Renseigner l'objet du courrier. Cet objet sera visible par l'acheteur et les fournisseurs
- 6- Renseigner la note interne. Cette note sera visible uniquement par l'acheteur. Il est possible d'indiquer ici le type de courrier (notification, rejet...) et les entreprises concernées par le courrier.

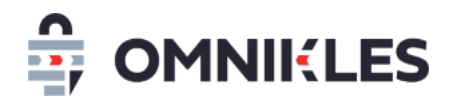

7- Cliquer sur OK

| Étape 1 : Description                           |   |
|-------------------------------------------------|---|
| 1.1 Type de courrier                            |   |
| SANS SUITE                                      | ~ |
| 1.2 Objet du courrier<br>Rédiger votre message. |   |
| Courrier de consultation sans suite             |   |
| Ajouter une note interne (facultatif).          |   |
|                                                 |   |
| OK Appuyer sur ENTREE                           |   |

- 8- Indiquer la date limite de retrait du courrier pour le fournisseur. Passé cette date, le fournisseur n'aura plus accès au courrier.
- 9- Cliquer sur OK

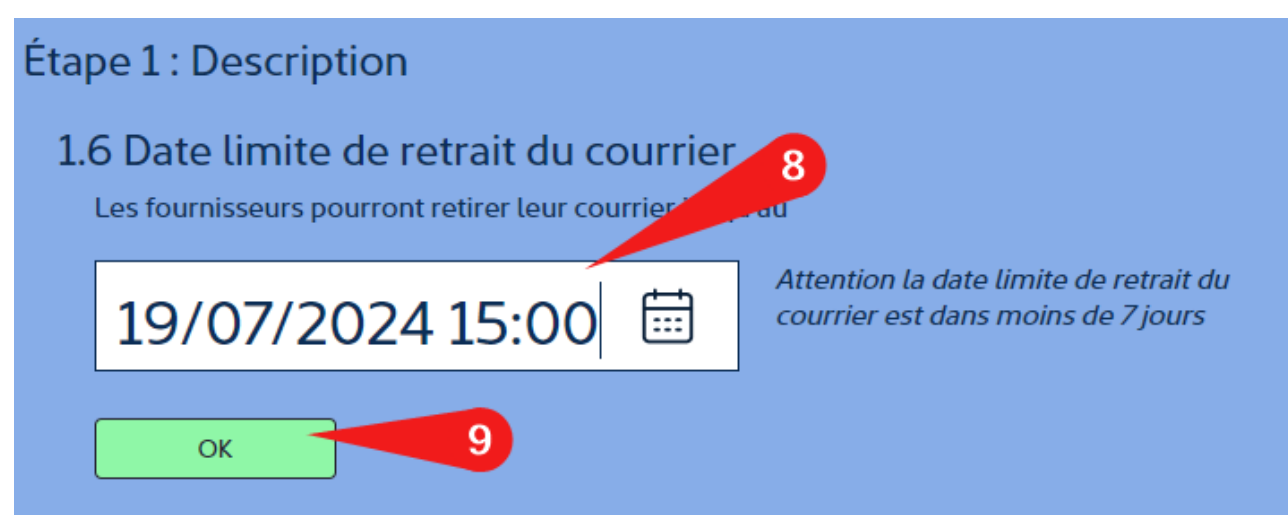

10- Ajouter les documents qui constituent le courrier. Tous les types de formats de fichiers sont acceptés.

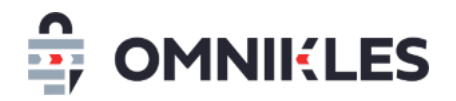

#### 11-Cliquer sur OK

| Étape 2 : Partage des documents                                                                                                    |     |
|----------------------------------------------------------------------------------------------------|-----|
| Sélectionnez les documents que vous souhaitez mettre à disposition des fournisseurs.<br>Pensez à donner des intitulés explicites aux fichiers.<br>Les documents seront visibles une fois le courrier publié.<br>Nombre de documents : 1 document<br>AJOUTER D'AUTRES DOCUMENTS |     |
| COURRIER SANS SUITE.pdf                                                                                                    | ⊻ ⑪ |
| 11<br>ок                                                                                                    |     |

- 12-Sélectionner le ou les fournisseurs qui pourront recevoir cette demande. Si la coche est verte, le fournisseur est sélectionné.
- 13-Certains noms d'entreprise étant similaires, il est possible de vérifier le SIRET associé à l'entreprise en positionnant la souris sur le signe 1
- 14- Sélectionner ou désélectionner toutes les entreprises en cliquant activant ou désactivant le switch au-dessus de la liste des entreprises.
- 15-Quand les entreprises ont été sélectionnées, cliquer sur OK

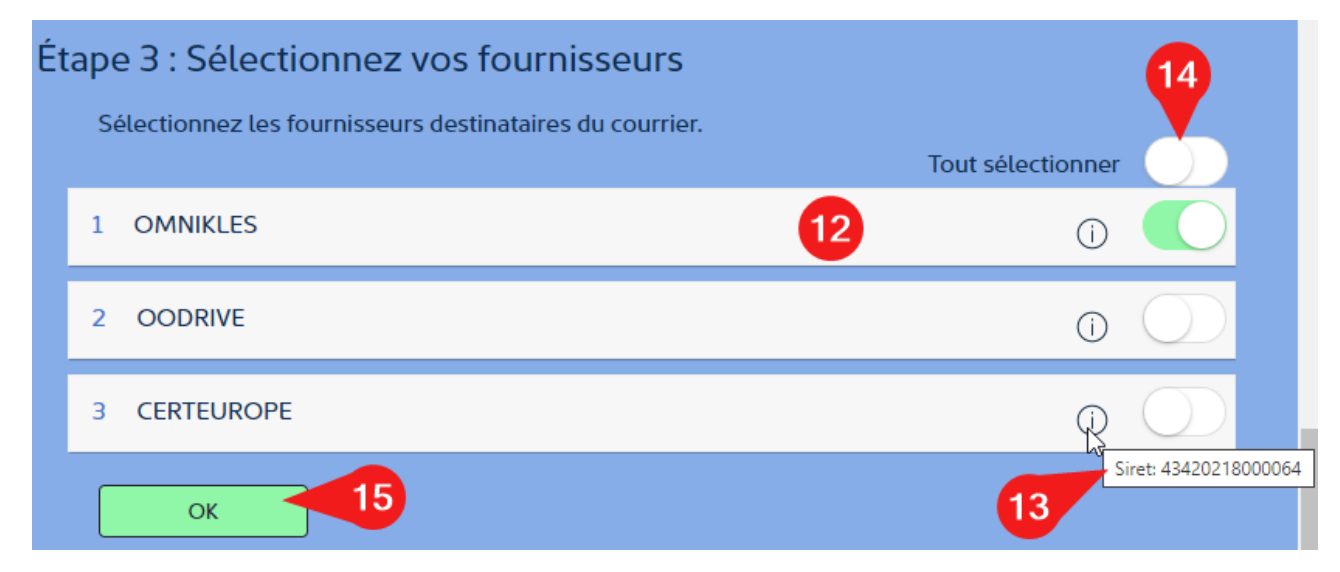

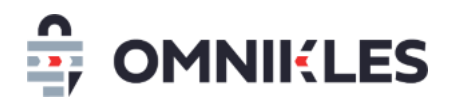

- 16- De façon optionnelle : ajouter des adresses mails supplémentaires qui recevront la demande complémentaire. Les utilisateurs devront éventuellement se créer un compte sur SafeTender pour accéder à la demande complémentaire.
- 17- Cliquer sur OK après avoir renseigné une adresse mail
- 18-L'adresse mail se rajoute à la liste. Il est possible de la supprimer.
- 19- Cliquer sur **OK** pour passer à l'étape suivante.

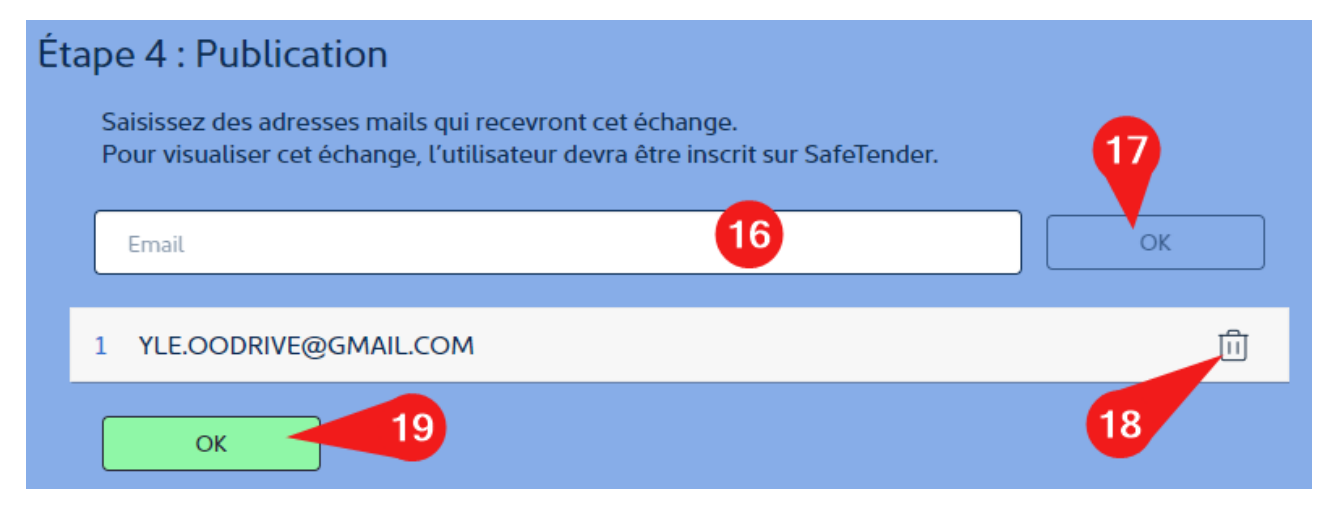

20- Cliquer sur **PUBLIER** pour publier et transmettre le courrier aux fournisseurs, cliquer sur **NE PAS PUBLIER** pour enregistrer le courrier sans envoi aux fournisseurs. Il est ensuite possible de revenir sur le courrier pour le modifier, le supprimer et le publier.

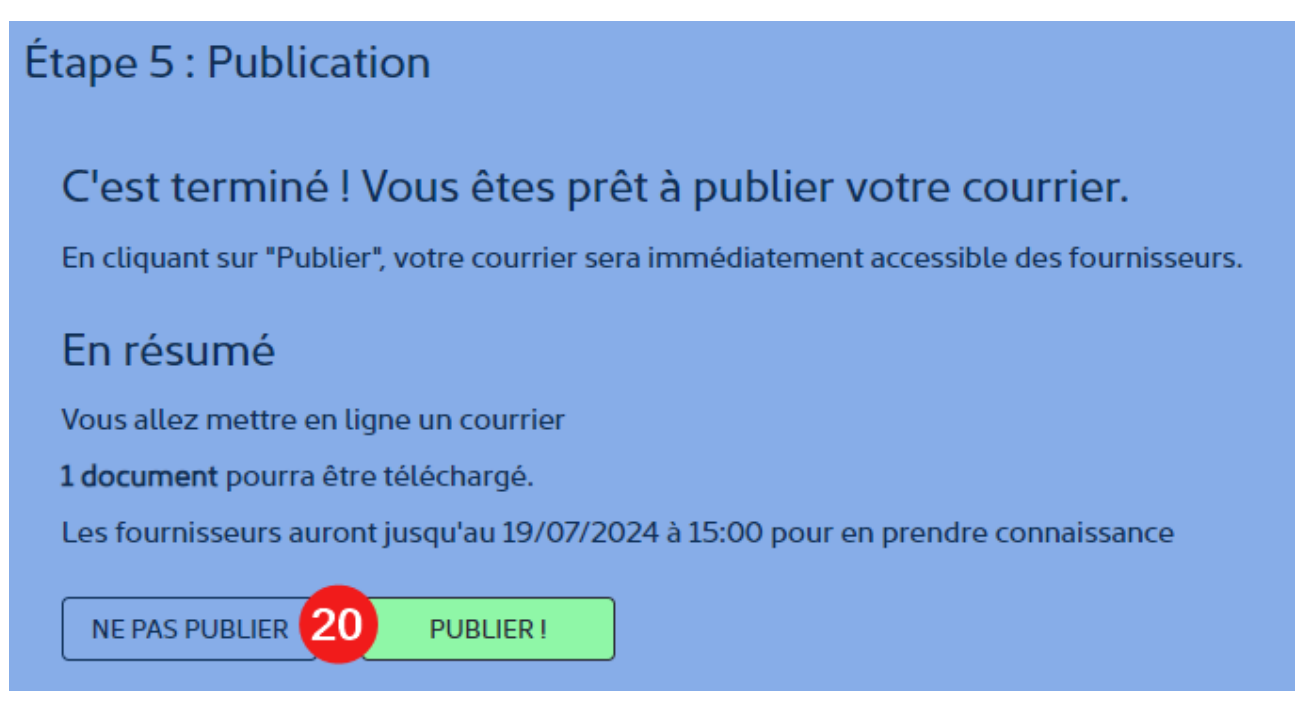

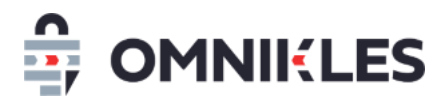

#### 2.2 Modifier ou supprimer un courrier

Tant qu'un courrier n'a pas été publié, c'est-à-dire transmis aux fournisseurs, il est possible de le modifier ou le supprimer en se rendant dans le courrier, puis cliquer sur le bouton *Supprimer* en bas à droite du courrier.

Une fois que le courrier est transmis au fournisseur, il n'est plus possible ni de le modifier, ni de le supprimer

#### 2.3 Visualiser les demandes complémentaires

Les demandes faites aux fournisseurs apparaissent sous forme d'un tableau avec les informations suivantes :

- 1- Date de création de la demande
- 2- Objet de la demande visible par les fournisseurs et les acheteurs
- 3- Type de demande, visible uniquement par les acheteurs
- 4- Note interne, visible uniquement par les acheteurs.
- 5- Date de publication (transmission de la demande aux fournisseurs)
- 6- Date de dernière modification. S'il n'y en a pas eu, la valeur est N/A
- 7- Date limite de réponse pour le fournisseur
- 8- Statut de la demande (en préparation ou publiée)
- 9- Le nombre de réponses reçues par rapport au nombre de fournisseurs sollicités pour cette demande.

Remarques : le nom des fournisseurs sollicités n'apparait pas car il peut y en avoir plusieurs pour une même demande. Le nom du fournisseur apparait dans le détail de la demande complémentaire.

10- - Pour chaque demande non publiée, vous pouvez cliquer sur DETAIL pour la modifier, puis
 la publier

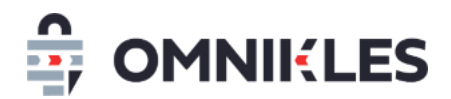

11- Une fois le courrier envoyé, vous pouvez la modifier (voir le paragraphe 1.5 - Modifier une

demande complémentaire publiée)

| Registre des dépôts Échanges av fournisse                                                                   |                                         |                  |                 |                     | S                         |     |                           | Dé               | cision                          |                                      | Courrier                                              |                                                                       |
|----------------------------------------------------------------------------------------------------|-----------------------------------------|------------------|-----------------|---------------------|---------------------------|-----|---------------------------|------------------|---------------------------------|--------------------------------------|-------------------------------------------------------|-----------------------------------------------------------------------|
| <ul> <li>Un courrier permet d'envoyer un message en notification à un ou plusieurs fournisseurs.</li> </ul> |                                         |                  |                 |                     | 2                         |     |                           | Atter<br>courrie | ntion, l'entre<br>er. Si vous a | eprise ne po<br>ittendez un<br>échan | CRÉER UN<br>urra pas ré<br>retour, mei<br>ges avec le | I COURRIER<br>pondre à votre<br>rci d'utiliser les<br>s fournisseurs. |
| 1 2 3 4                                                                                                    |                                         |                  | 4               | 5                   |                           |     | 6                         |                  | 7                               | 8                                    | 9                                                     |                                                                       |
| Date de création                                                                                            | Description                             | Type<br>courrier | Note<br>interne | Date o<br>public    | Date de<br>publication    |     | Dernière<br>modification  |                  | Date<br>limite                  | Statut                               | Lecture                                               | 10                                                                    |
| 18/07/2024<br>15:27<br>+0200                                                                                | Courrier sur la cons<br>ultation        | REJET            |                 |                     |                           |     |                           |                  | 19/07/2024<br>17:00<br>+0200    | En<br>préparation                    | 0/0                                                   | DÉTAIL                                                                |
| 18/07/2024<br>15:15<br>+0200                                                                                | Courrier de consult<br>ation sans suite | SANS SUITE       |                 | 18/07/2<br>15:27 +0 | 18/07/2024<br>15:27 +0200 |     | 18/07/2024 15:27<br>+0200 |                  | 19/07/2024<br>15:00<br>+0200    | Publiée                              | 0/1                                                   | DÉTAIL<br>MODIFIER                                                    |
|                                                                                                    |                                         |                  |                 | <<                  | <                         | < 1 |                           | >>               |                                 |                                      | 11                                                    |                                                                       |

#### 2.4 Visualiser le détail d'un courrier

Le détail du courrier peut être affiché en cliquant sur **DETAIL** au niveau du tableau des courriers (cf. paragraphe précédent).

- 1- Télécharger tout ou partie des fichiers transmis dans le cadre du courrier
- 2- Nom de l'entreprise qui a reçu le courrier
- 3- Date et heure de lecture de première lecture du courrier par l'entreprise
- 4- Cliquer sur l'icône pour télécharger la preuve d'envoi et de lecture sous forme d'un fichier PDF. L'horodatage est un horodatage qualifié.
- 5- Liste des adresses mails supplémentaires renseignées au moment de la création du courrier

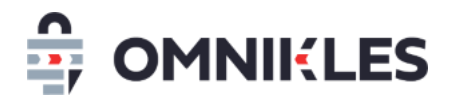

## Détail du courrier

| Description :                        | cription : Courrier de consultation sans suite |  |  |  |
|--------------------------------------|------------------------------------------------|--|--|--|
| Date limite :                        | 19/07/2024 15:00 +0200                         |  |  |  |
| Liste des documents partagés avec le | fournisseurs TOUT TÉLÉCHARGER                  |  |  |  |
| COURRIER SANS SUITE.pdf              | Envoyé le 18/07/2024 15:27 🛃                   |  |  |  |
| Liste des fournisseurs               |                                                |  |  |  |
|                                      | Lu le 18/07/2024 15:35 +0200                   |  |  |  |
| Liste des adresses mails supplémenta | ires 3 4                                       |  |  |  |
| 1 YLE.OODRIVE@GMAIL.COM 5            |                                                |  |  |  |

#### 2.5 Modifier un courrier publié

Une fois transmis à l'entreprise, il est possible de modifier un courrier, même si la date limite de lecture est dépassée sur 2 sujets :

- La date limite de lecture
- Les documents transmis

Il n'est pas possible de modifier la sélection des entreprises une fois que le courrier leur a été transmis.

10- Cliquer sur le bouton **MODIFIER** sur la ligne du courrier à modifier

| Date de<br>création          | Description                         | Type courrier | Note<br>interne | Date de publication       | Dernière<br>modification | Date<br>limite               | Statut            | Lecture |                    |
|------------------------------|-------------------------------------|---------------|-----------------|---------------------------|--------------------------|------------------------------|-------------------|---------|--------------------|
| 18/07/2024<br>15:27<br>+0200 | Courrier sur la consultation        | REJET         |                 |                           | N/A                      | 19/07/2024<br>17:00<br>+0200 | En<br>préparation | 0/0     | DÉTAIL             |
| 18/07/2024<br>15:15<br>+0200 | Courrier de consultation sans suite | SANS SUITE    |                 | 18/07/2024 15:27<br>+0200 | N/A                      | 19/07/2024<br>15:00<br>+0200 | Publiée           | 1/1     | DÉTAIL<br>MODIFIER |

11- Modifier la date limite si c'est nécessaire. Les nouvelles date, heure et minutes peuvent-être celles au moment de la modification pour ne plus donner accès au courrier. La date peut être repoussée, même si la précédente date limite était dépassée.

×

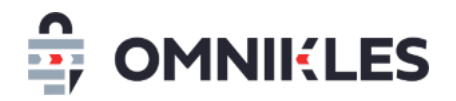

#### 12- Cliquer sur **OK**

| Étape 1 : Description                                                     |                                                                              |
|---------------------------------------------------------------------------|------------------------------------------------------------------------------|
| 1.1 Date limite de publication du cou<br>Le courrier sera publié jusqu'au | ırrier                                                                       |
| 19/07/2024 15:00 📾                                                        | <i>Attention la date limite de publication est<br/>dans moins de 7 jours</i> |
| ок                                                                        |                                                                              |

- 13-Ajouter, et supprimer des documents si c'est nécessaire
- 14-IL est possible de télécharger un document pour le vérifier
- 15- Cliquer sur l'icône corbeille pour supprimer un document
- 16- Cliquer sur **OK** pour valider cette étape

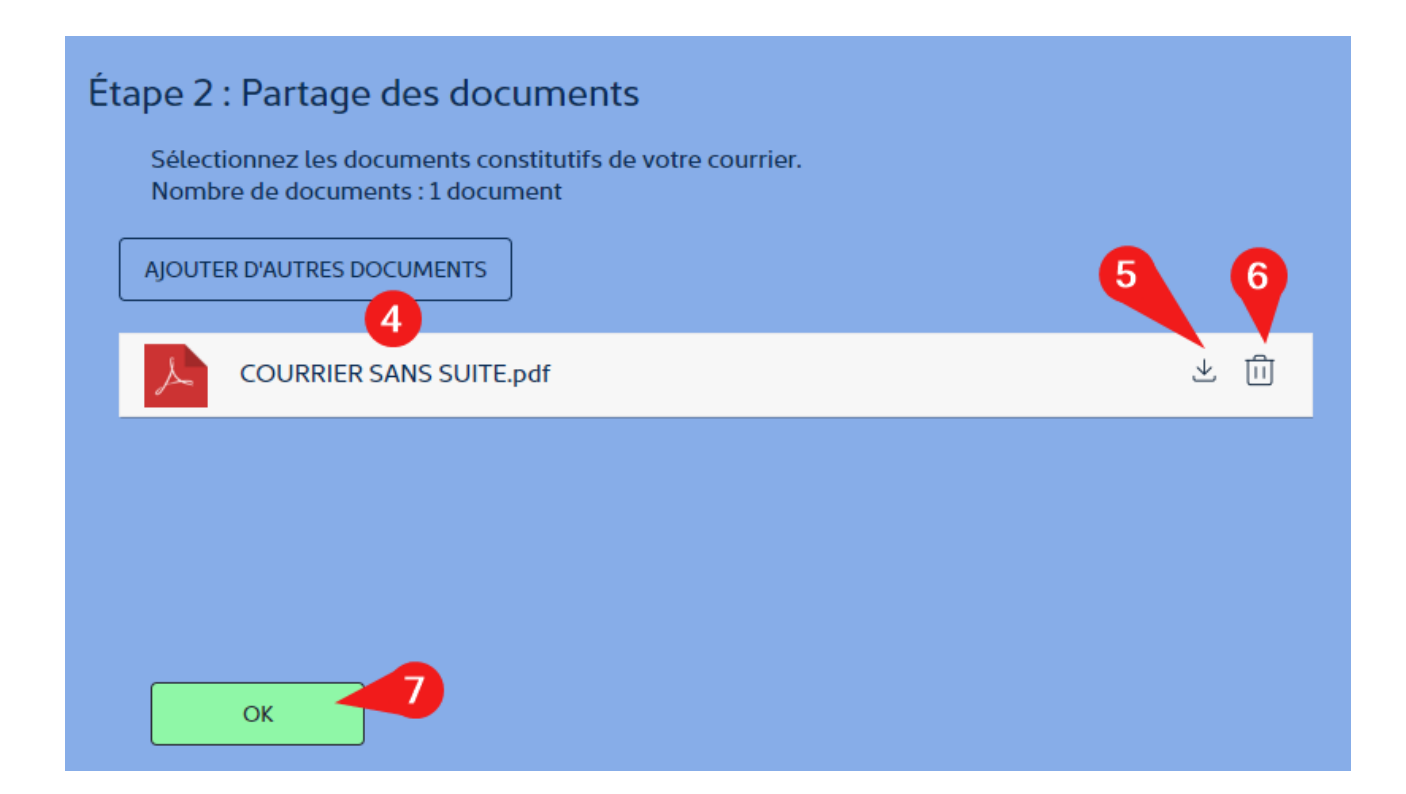

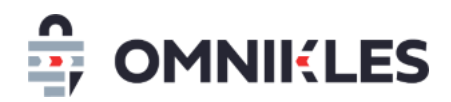

- 17- Cliquer sur PUBLIER pour transmettre les modifications aux entreprises
- 18- Ou cliquer sur SUPPRIMER pour supprimer cette modification

| Étape 3 : Publication                                                                                  |
|----------------------------------------------------------------------------------------------------|
| C'est terminé ! Vous êtes prêt à publier votre courrier.                                               |
| En cliquant sur "Publier", votre courrier sera immediatement accessible des fournisseurs.<br>En résumé |
| Vous allez mettre en ligne un courrier                                                                 |
| Les fournisseurs auront jusqu'au 19/07/2024 à 16:00 pour en prendre connaissance                       |
| NE PAS PUBLIER PUBLIER ! 8                                                                             |
|                                                                                                    |
|                                                                                                    |
| 9                                                                                                    |
| 3/3 SUPPRIMER                                                                                          |

Si la modification est transmise aux entreprises, la date de dernière modification sera affichée dans

le tableau des courriers.